パスワードを忘れた時の再設定方法

| 1 | 会員ページログイン画面で | 「パスワードをお忘れですか?」 | を選択する。 |
|---|--------------|-----------------|--------|
|   |              |                 |        |

| 初めて会員ページにログインする場合は「パスワード申込書」を<br>事務局まで郵送もしくは持参してください。<br>ダウンロードはこちら><br>ログインID・パスワードを入力して「ログイン」ボタンを押してください。 |
|----------------------------------------------------------------------------------------------------|
| ログインID・パスワードを入力して「ログイン」ボタンを押してください。<br>ログインID                                                               |
| ログインID                                                                                                    |
|                                                                                                    |
| ログインID                                                                                                    |
| ※半角文字 <mark>6ケタ</mark> で入力してください                                                                            |
| パスワード                                                                                                    |
|                                                                                                    |
| ※半角文字で入力してください<br>パスワードをお忘れですか?                                                                             |
| ログイン                                                                                                    |

2 パスワードの再発行画面が表示されるので会員番号とフリガナを入力し

「送信」ボタンを選択する。

| パスワードの再発行                                                                            |  |
|--------------------------------------------------------------------------------------|--|
| パスワードを基本メールアドレス(本会登録用)へ、送信いたします。<br>下記のフォームに必要事項をご記入の上、送信ボタンを押してください。<br>(*は必須事項です。) |  |
| 会員番号(6ケタ)* 会員番号(6ケタ) **********************************                              |  |
| ×+AX+CX/DCC/C201       フリガナ氏名*       例:タナカータロウ       ※氏名の間は半角スペースでご入力ください。           |  |
| 送信                                                                                   |  |
|                                                                                      |  |

3 基本メールアドレスに記載のURLをクリックする。(リンクの有効期限は10分)

| 差出人 大阪府行政書士会 <webmaster@osaka-gyoseishoshi.or.jp> ✿</webmaster@osaka-gyoseishoshi.or.jp>                                     |
|----------------------------------------------------------------------------------------------------|
| 件名【大阪府行政書士会】パスワード再発行のご案内                                                                                                    |
| 宛先 (自分) < 🔜 @ 💼 💼 💼 🚖                                                                                                    |
| ラストデザインシステム様                                                                                                    |
| パスワードを再発行受付を行いました。                                                                                                    |
| 新しいパスワード:vAZJIshxWt                                                                                                    |
| 下記のURLICアクセスいただくとバスワードが変更されます。                                                                                               |
| <u>https://www.osaka-gyoseishoshi.or.jp/members/forget_finish2.html?accesskey=gyosei6299596a337536.25</u><br>このURLは10分間有効です。 |
| このパスワードは自動生成されたものですので、上記パスワードで会員専用ページに<br>入ったあと、マイページ内の「パスワード変更はこちら」にて<br>新しいパスワードに変更してください。                                 |
| 本メールにお心あたりがない場合は、大変お手数ですが、<br><u>info@osaka-gyoseishoshi.or.jp</u> までご連絡ください。                                                |
| このメールアドレスは配信専用です。<br>返信はできませんのでご了承ください。                                                                                      |
|                                                                                                    |

σ ±Γ ι 

| 4 | 3のメールに記載の新しいパスワートに変更されるので                                                                         |
|---|---------------------------------------------------------------------------------------------------|
|   | 「もどる」を選択しログイン画面に遷移する。                                                                             |
|   | パスワードの再発行                                                                                         |
|   | 「パスワード再発行」は無事完了しました。<br>お送りしたパスワードで会員専用ページに入ったあと、<br>マイページ内の「パスワード変更はこちら」にて<br>新しいパスワードに変更してください。 |
|   | <もどる                                                                                              |

5 ログインID (会員番号) と3のメールに記載の新しいパスワードを入力し

\_ログインを選択する。

| 会員ページログイン                                                            |  |
|----------------------------------------------------------------------|--|
| 初めて会員ページにログインする場合は「パスワード申込書」を<br>事務局まで郵送もしくは持参してください。<br>ダウンロードはこちら> |  |
| ログインID・パスワードを入力して「ログイン」ボタンを押してください。                                  |  |
| ログインID<br>ログインID<br>※半角文字6ケタで入力してください                                |  |
| パスワード<br>パスワード<br>※ 半角文字で入力してください                                    |  |
| パスワードをお忘れですか?                                                        |  |
| ログイン                                                                 |  |
| ※当サイトをご利用の場合には、<br>ブラウザのクッキー(Cookie)機能を「有効」にしてください。                  |  |

6 マイページに遷移後、「パスワード変更はこちら」を選択する。

| メールマガジン<br>※1個まで登録可能です。 | @                                                                                                    | 馀                     |
|-------------------------|----------------------------------------------------------------------------------------------------|-----------------------|
|                         | <メールアドレスの登録・変更、解除について><br>※このページにて、「お知らせメールマガジン」のメールアドレスの登録・変更、解除が可能ですが、「<br>らせメールマガジン」の送信用アドレスにのみに反映されますので、本会に届けている基本メールアドレ<br>変更する場合は、従来どおり「メールアドレス届出書」を事務局へご提出下さい。<br>※「お知らせメールマガジン」は送信専用のメールアドレスから配信されます。<br>ご返信頂くことは出来ませんのでご了承下さい。 | <mark>お知</mark><br>スを |
|                         | パスワード変更はこちら                                                                                                    |                       |
|                         | メーリングリスト管理ページ                                                                                                    |                       |
|                         |                                                                                                    |                       |

7変更後のパスワードと確認のため再入力を入力し「変更の送信」を選択する。

| マイページ                                                                              |
|------------------------------------------------------------------------------------|
| パスワード<br>~変更~                                                                      |
| 登録パスワード (現在のパスワード)<br>* * * * * * * * * * *                                        |
| 変更後のパスワード<br>※6文字から15文字以内、半角文字のみ。<br>「数字、英小文字、英大文字、およびスペース以外の記号」から、2種以上を使用し作成ください。 |
|                                                                                    |
| 基本メールアドレス(本会登録用)にメールが届くので、<br>メールに記載されたURLをクリックすると、<br>登録・変更が反映されます。               |
| 変更の送信                                                                              |
| くもどる                                                                               |

8基本メールアドレスにパスワード変更のお知らせが届くので

記載のURLをクリックする。(リンクの有効期限は10分)

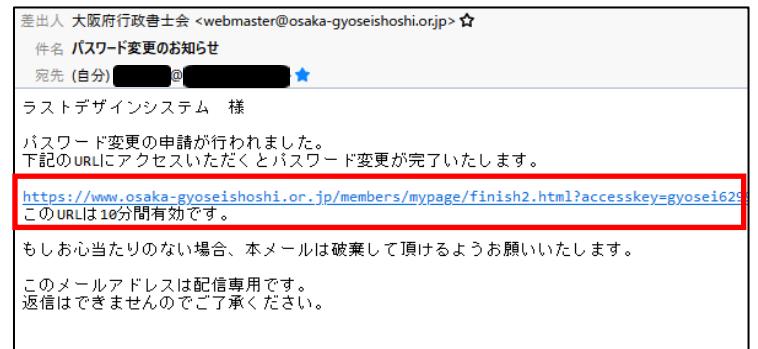

9パスワードの変更が完了する。

| マイページ               |  |
|---------------------|--|
| パスワード<br>~変更~       |  |
| 「パスワード変更」は無事完了しました。 |  |
| くもどる                |  |